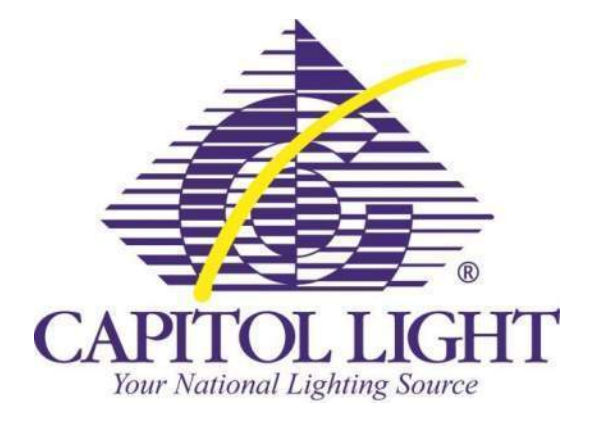

# Capitol Light Web Order Entry Reference Guide

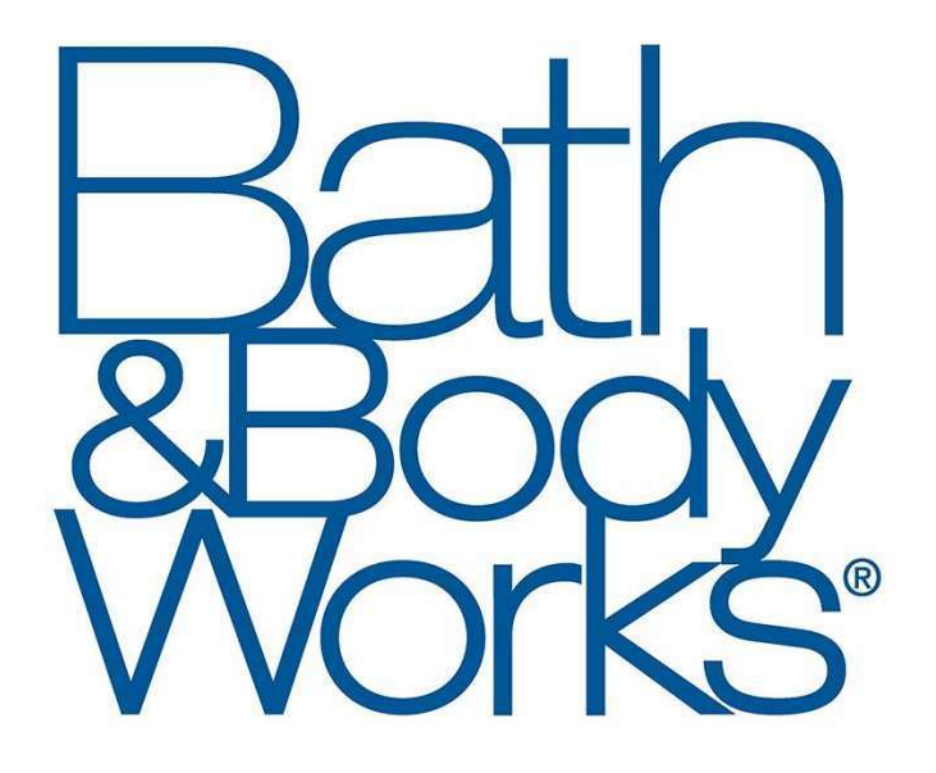

# **Light Bulb Ordering Guidelines**

#### Login:

- 1. Go to http://www.capitollight.com/Mobile/login.aspx and type in your Username and Password
  - a. Username 'bbw' plus your 4 digit store number (if the store number is not 4 digits, add zeros to the beginning to make it 4 digits)
  - b. Password is 'Email@stores'.

|                                                                                                    | CAPITOLUCH                    |
|----------------------------------------------------------------------------------------------------|-------------------------------|
| Store Replenishment Management System                                                                                                | Your National Lighting Source |
| SRMS Login                                                                                                    |                               |
| The Capitol Light SRMS website requires user authentication. If you have any login questions or issues please contact 1-800-329-8643 |                               |
| Language: English                                                                                                    |                               |
| Username: Username Password: Password                                                                                                |                               |
| Forgot my Password/Reset my Password                                                                                                 |                               |
| ( New Registration )                                                                                                    |                               |
| Legal 1 Contact Us                                                                                                    |                               |

Example: Bath & Body Works #18, Username: bbw0018, Password: Email@stores

2. Enter your name and then click Continue

|                                       | CAPITOL LIGHT |
|---------------------------------------|---------------|
| Store Replenishment Management System |               |
| Account/Location Selection            |               |
|                                       |               |
| LIMITED BRANDS **LAMPS**              |               |
|                                       |               |
| Location                              |               |
| BATH & BODY WORKS #0018               |               |
| Your Name                             |               |
| Enter Your Name                       |               |
| Continue                              |               |

You will be directed to your order form for the store

## **Read Important Notes:**

The Important Notes section has two pieces of information: red font is basic account notes about how to place orders and blue text is specific to your store.

- 1. Click on the down arrow to expand the Important Notes Section Account: Lbrands Location: BATH & BODY WORKS #0018 Username: Sample (# Cart Total: \$0.00) VICTORIA'S SECRET / PINK BATH & BODY WORKS CAPITOL LIGHT Store Replenishment Management System -Important Notes Shop My Account My Cart Logoff = Account: Lbrands Location: BATH & BODY WORKS #0018 C Username: Sample ( # Cart Total: \$0.00 ) VICTORIA'S SECRET / PINK BATH & BODY WORKS CAPITOL LIGHT Store Replenishment Management System Important Notes If you have any questions please contact your account representative Rebecca Lovley @ 800-621-1230. 1) Enter the number of cases of each item you need to order. 2) Click on My Cart to proceed to checkout. 3) Click Submit Order when you are done. Your store LED warranty start date is May 2018. My Account My Cart Logoff
- 2. Once you are done reading the notes, you can close the notes by clicking the up arrow

### Locate and Select Bulbs:

- 1. Locate light bulbs needed
- 2. Scroll down the page to view all bulbs specific to your store

|               |                   | Impor                                                                                                    | tant Notes    |               |            |                      |             |
|---------------|-------------------|----------------------------------------------------------------------------------------------------|---------------|---------------|------------|----------------------|-------------|
|               | 9 Shop            | My Account                                                                                                    | 1             | My Cart       |            | L                    | .goff       |
| our track and | recessed lighting | are integrated LED fixtures.                                                                                                    |               |               |            |                      |             |
| mage          | Part Number       | Description                                                                                                    | Location      | Case Quantity | Case Price | # of Cases<br>Needed | Add to Cart |
| ٩             | 47944             | 9.5A19/PER/827-22/P/E26/WG - 9.5W 120V, LED<br>A19, Medium Base (E26), 4.38" Len 2.44" Dia,<br>Dirmmable, 2700K, 80 CRI, Wide Flood (250°)<br>Warranty: 3 Years | Sales Floor   | 1             | \$8.95     |                      |             |
| °.            | 47959             | F32T8/TL930/ALTO - 32W 120V, Linear Fluorescent<br>T8, Medium Bi-Pin Base (G13), 48° Len 1° Dia,<br>3000K, 90 CRI                                               | Back of House | 30            | \$67.20    |                      |             |
| Q             | 45-ВАКРАК         | RECYCLE BOX." SMALL." 4' LENGTH - Capacity: 18-<br>T12 or 32-T8 4' Linear Fluorescents                                                                          | Recycle Box   | 1             | \$55.05    |                      |             |
| Q             | СОМ-ВАКРАК        | COM-BAKPAK - Compact Fluorescent Recycling, 5<br>Gailon Pail, Holds Up To 90 CFL Lamps                                                                          | Recycle Box   | 4             | \$84.74    |                      |             |

Tip: If you cannot see the bulb you are looking for contact Rebecca Lovley at 800-621-1230

3. Type in the quantity of **<u>cases</u>** for each lamp required and then click the shopping cart icon to the right a. "Cart Total" will update accordingly

| CAPIT<br>The Anto<br>Store Replenishme | OL LIGHT<br>Mail Lighting Streams<br>ent Management Syst | VICT<br>B/                                                                                                    | OFANCE<br>ORIA'S SECRET / F<br>ATH & BODY WORK | DIS<br>DINK<br>IS | Acco<br>Loca<br>User | unt: Lbrands<br>tion: BATH & BC<br>name: Sample<br>Cart Total: \$70. | 80)<br>80)  | В |
|----------------------------------------|----------------------------------------------------------|----------------------------------------------------------------------------------------------------|------------------------------------------------|-------------------|----------------------|----------------------------------------------------------------------|-------------|---|
|                                        |                                                          | Impor                                                                                                    | tant Notes                                     |                   |                      |                                                                      |             |   |
|                                        | Shop                                                     | My Account                                                                                                    | 1                                              | My Cart           |                      | Lo                                                                   | ogoff       |   |
| - Your track and                       | recessed lighting                                        | are integrated LED fixtures.                                                                                                    |                                                |                   |                      |                                                                      |             |   |
| Image                                  | Part Number                                              | Description                                                                                                    | Location                                       | Case Quantity     | Case Price           | # of Cases<br>Needed                                                 | Add to Cart |   |
| 9                                      | 47944                                                    | 9.5A19/PER/827-22/P/E26/WG - 9.5W 120V, LED<br>A19, Medium Base (E26), 4.38° Len 2.44° Dia,<br>Dimmable, 2700K, 80 CRI, Wide Flood (250°)<br>Warranty: 3 Years | Sales Floor                                    | 1                 | \$8.95               |                                                                      | T           | * |
| a.                                     | 47959                                                    | F32T8/TL930/ALTO - 32W 120V, Linear Fluorescent<br>T8, Medium Bi-Pin Base (G13), 48" Len 1" Dia,<br>3000K, 90 CRI                                              | Back of House                                  | 30                | \$70.80              | 1                                                                    | Ø           |   |

For example if you need the 47959, when you enter (1) in the "# of Cases Needed" column and click add to cart, you will be receiving (30) of the lamps because that is how many come in a case.

### **Check Out:**

1. Once all lamps have been added to your cart, click on the shopping chart in the upper right hand corner

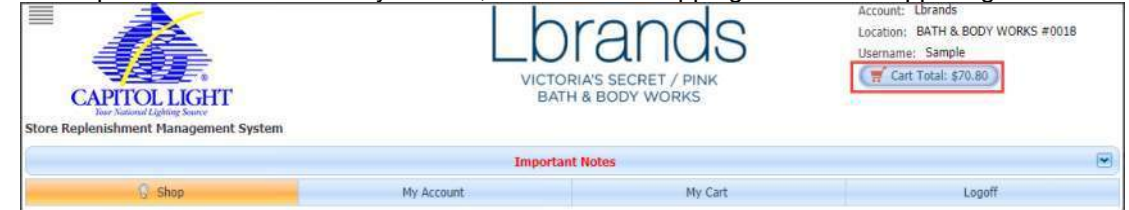

- 2. Review your entire order for accuracy and type your name in the "Order Entered by" field
  - a. Review the column "Quantity Shipping to You" this shows how many of each lamp you will be receiving.

| CAPITOLI<br>Store Replenishment Mar           | CGHT<br>Nagement System                          |                                                |                                  | ands<br>secret / pink<br>dy works | Account: Lbran<br>Location: BATH<br>Username: Sam | ds<br>& BODY WORKS #0018<br>iple<br>\$70.80 |   |
|-----------------------------------------------|--------------------------------------------------|------------------------------------------------|----------------------------------|-----------------------------------|---------------------------------------------------|---------------------------------------------|---|
| (                                             |                                                  |                                                | Important Note                   | 5                                 |                                                   |                                             |   |
| 💡 Sho                                         | p                                                | My Account                                     | ♣ My Account                     |                                   | Logoff                                            |                                             |   |
| ** NOTICE ** WHEN ORI<br>SUBMITTING. ONLY ORD | DERING AN *LED* LAMP *I<br>ER FOR WHAT IS BURNED | DID YOU CHECK TO SEE I<br>OUT "DO NOT ORDER FO | F THIS STORE IS RE<br>R STOCK!!" | TROFITTED BY LOEB FIRST? PLE      | ASE CHECK TOP OF OR                               | DERING PAGE BEFOR                           | E |
| Vendor Part Number                            | Short Description                                | Case Quantity                                  | UOM                              | Quantity Shipping To you          | Line Value                                        |                                             |   |
| 47959                                         | F32T8/TL930/ALTO                                 | 30                                             | CS                               | 30                                | \$70.80                                           |                                             | 1 |

Tip: You can make changes at this time by clicking "Back" to return to the order homepage

| Order Comments: |              |          |
|-----------------|--------------|----------|
|                 |              |          |
|                 |              |          |
| Back            | Cancel Order | 🕞 Submit |

3. Once you have confirmed your order is correct; click "Submit Order"

| Order Comments: |              |          |
|-----------------|--------------|----------|
|                 |              |          |
|                 |              |          |
|                 |              |          |
| Back            | Cancel Order | J Submit |

Once the order is submitted you will be brought to an order confirmation screen.

| 6                                                 | log My Account                               | Logoff                            |
|---------------------------------------------------|----------------------------------------------|-----------------------------------|
| Order Submitted                                   |                                              |                                   |
| Your order number is: S3311450                    | C Print Confirmat                            | tion Osplay Confirmation          |
| Your order has been submitted for review and ship | pping.                                       |                                   |
| Please reference the order number when contacti   | ng Capitol Light with questions regarding yo | our order                         |
| Privacy Policy   Terms & Conditions               | of Use I Terms & Conditions of Sale I Et     | hics/Code of Conduct   Contact Us |

#### You can now log out